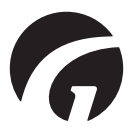

DK ......Guldmann Service and Information Console SW v. 1.3.0

Bruger manual - vers. 7

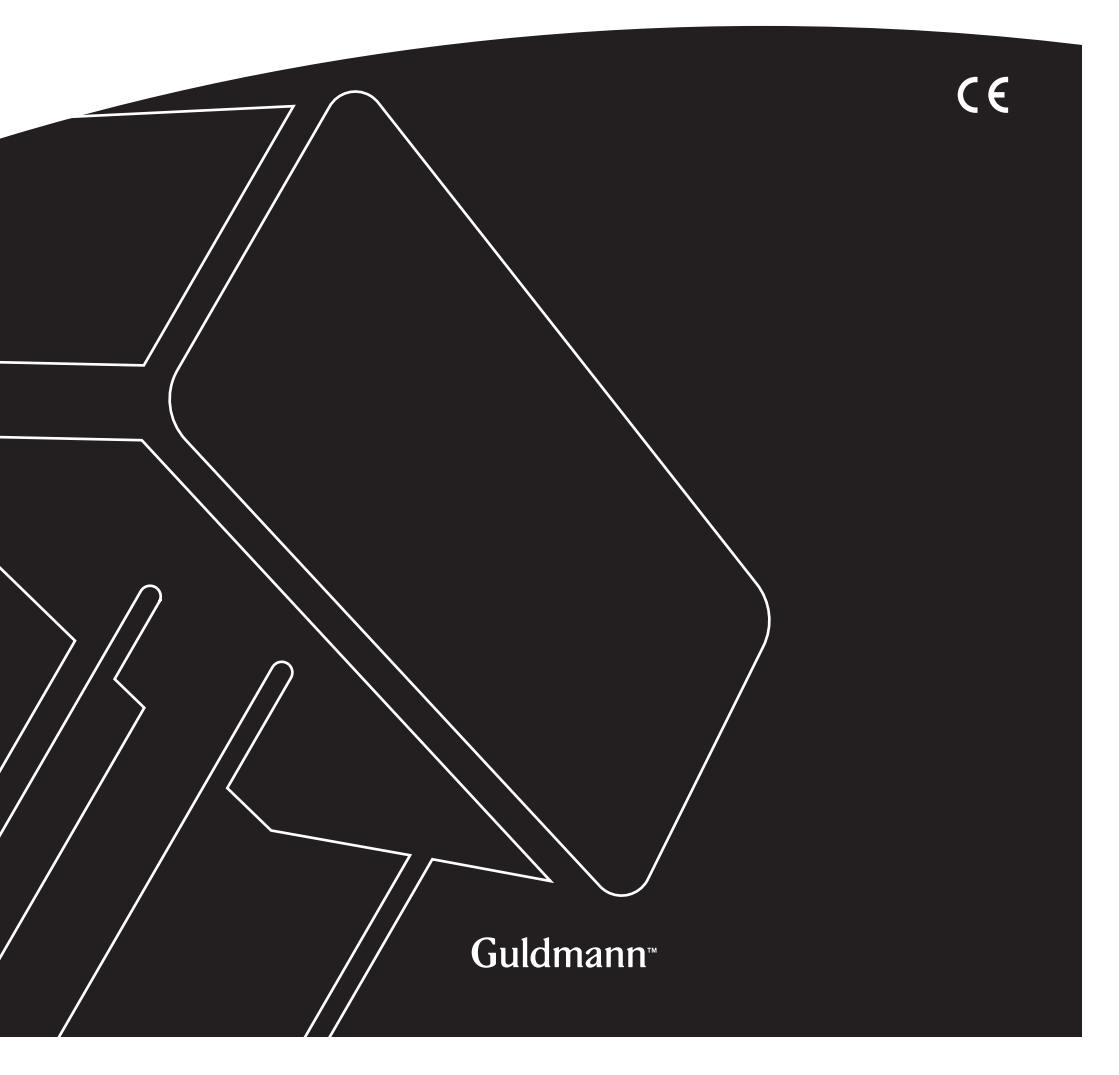

# Guldmann Service and Information Console

Varenr.: 550640

| 1.0 | .Programinstallation3             |
|-----|-----------------------------------|
| 2.0 | .Første kørsel af programmet4     |
| 2.1 | . Installation af USB-driver      |
| 2.2 | . Tilslutning af hejs             |
| 3.0 | .CLM modul, CareLift Management   |
| 3.1 | . Generelt                        |
| 3.2 | . Totale aktiviteter i levetiden  |
| 3.3 | . Statistik                       |
| 3.4 | .Import af CLM-data til Excel-ark |
| 4.0 | .Servicemodul                     |
| 4.1 | . Generelt                        |
| 4.2 | . Totale aktiviteter i levetiden  |
| 4.3 | . Serviceoplysninger              |

Programinstallation

Kør installationsguiden.

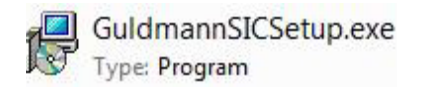

| Setup | ×                                                                            |  |  |  |
|-------|------------------------------------------------------------------------------|--|--|--|
|       | Wellcome to the Guldmann SIC<br>Software Setup Wizard                        |  |  |  |
|       | This will install the Guldmann SIC Software on your<br>computer.             |  |  |  |
|       | It is recommende that you close all other<br>applications before continuing. |  |  |  |
|       | Click Next to continue, or Cancel to exit Setup.                             |  |  |  |
|       |                                                                              |  |  |  |
|       |                                                                              |  |  |  |
|       |                                                                              |  |  |  |
|       | Next > Cancel                                                                |  |  |  |

Hvis du er certificeret Guldmann-tekniker, skal du vælge installationen **"Technician version"** for at få adgang til de avancerede valgmuligheder. Denne valgmulighed kræver en særlig aktiveringskode. Kontakt Guldmann for at få aktiveringskoden.

1.0

# 2.0 Første kørsel af programmet

# 2.1 Installation af USB-driver

Inden du kører programmet første gang, skal du installere driveren til USBkablet.

1. Find USB-driveren i programmappen: \Guldmann\Guldmann Service and Information Console\Drivers.

# 2.2 Tilslutning af hejs

1. Forbind hejset til computeren ved hjælp af tilslutningskablet Guldmann delnummer 550641.

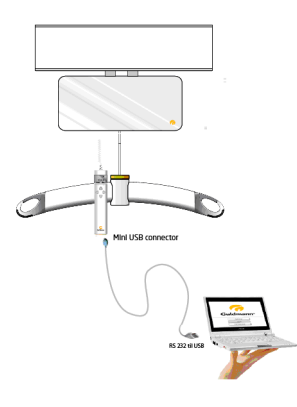

- 2. Tænd for hejset ved at trykke på den tilhørende håndbetjening.
- 3. Kør programmet Guldmann Service and Information Console.
- 4. Vælg Setup, og vælg derefter
  - a. Enheder (kilogram eller lbs)
  - b. Seriel COM-port (vælges på rullemenuen)
  - c. Sprog

| 😚 Guldmann Service And I | information Console  |               |                 |                     | _ <b>_</b> X |
|--------------------------|----------------------|---------------|-----------------|---------------------|--------------|
|                          | Service              | Hoist updates | Advanced tools  | Setup               | 🧑 Guldmann   |
| Set units                |                      |               | Internet update |                     |              |
|                          | kilogram 🔽           |               | Download        | firmware and softwa | re updates   |
| Serial port              |                      |               |                 |                     |              |
|                          | None<br>COM3<br>COM4 |               |                 |                     |              |
| Language                 | COM5<br>COM12        |               |                 |                     |              |
|                          | English 💟            |               |                 |                     |              |
|                          |                      |               |                 |                     |              |
| Identifying hoist 10%    |                      | _             | Hoist S/N:      |                     | Build 191    |

5. Programmet er klar til brug når hejset er tilsluttet. Svarer programmet ikke, genstart da programmet.

Afhængig af installation og hejstype vil visse funktioner være tilgængelige.

# Tilgængelige funktioner

| Funktion      | Tekniker | Bruger           |
|---------------|----------|------------------|
| CLM           | (√)      | (√)              |
| Service       | √        | (√) (læseadgang) |
| Opdatere hejs | √        |                  |
| Avanceret     | √        |                  |
| Setup         | √        | √                |

 $(\sqrt{})$ , afhængigt af hejsets konfiguration

# 3.0 CLM modul, CareLift Management

CLM-modulet er kun tilgængeligt, hvis det tilsluttede hejs er udstyret med CLM-modulfunktionen. Er CLM modulet tilgængeligt er det muligt at foretage visse ændringer.

# 3.1 Generelt

# Indstil tid

Denne knap bruges til indstilling af hejstid og -dato til pc'ens tid og dato. Hejstid og -dato bruges til registrering af løft.

# Ændre hejs ID

Denne knap gør det muligt at ændre hejsets ID. Hejs ID'et vises på håndbetjeningen hvis et CLM modul er installeret i hejset.

# 3.2 Totale aktiviteter i levetiden

Disse tællere angiver oplysninger om brugen af hejset siden første installation.

# 3.3 Statistik

Disse tællere viser oplysninger om brugen af hejset siden sidste nulstilling af tællerne. Se nedenfor.

### Nulstil statistik

Denne knap nulstiller alle statistiktællere til 0. CLM-loggen ændres ikke.

#### Hent CLM-log

Denne knap starter hentningen af CLM-logdata for hejset. Loggen gemmes i programmappen Guldmann Service and Information Console. Folderens sti er ved standard installation: C:\"Bruger"\AppData\Roaming\Guldmann\Guldmann\Guldmann Service and Information Console

For nem adgang til folderen, tast da den ovenstående sti ind i et vilkårligt vindue.

| C:\Users\"User         | name"\AppData\Roaming\Guldn                                                          | nann\Guldmann Service ar                                                                         | nd Information Co                        | nsole 🔻 🔶 Search Libraries   |         | × |
|------------------------|--------------------------------------------------------------------------------------|--------------------------------------------------------------------------------------------------|------------------------------------------|------------------------------|---------|---|
| Organize 👻 New library |                                                                                      |                                                                                                  |                                          |                              | s • 🖬 ( | 0 |
| 🚖 Favorites            | Libraries<br>Open a library to see                                                   | your files and arrange ther                                                                      | n by folder, date, i                     | and other properties.        |         |   |
| ز Libraries            | Name                                                                                 | Date modified                                                                                    | Туре                                     | Size                         |         |   |
| 👫 Computer 🗣 Network   | <ul> <li>☐ Documents</li> <li>J Music</li> <li>S Pictures</li> <li>Videos</li> </ul> | 22-05-2013 08:39<br>22-05-2013 08:39<br>22-05-2013 08:39<br>22-05-2013 08:39<br>22-05-2013 08:39 | Library<br>Library<br>Library<br>Library | 4 KB<br>4 KB<br>4 KB<br>4 KB |         |   |
| 4 items                |                                                                                      |                                                                                                  |                                          |                              |         |   |

Nulstil CLM log Denne knap nulstiller CLM log data.

| Guldmann Service Ar                          | nd Information Console                 | -                 | lange the                        |               |
|----------------------------------------------|----------------------------------------|-------------------|----------------------------------|---------------|
| CLM                                          | Service                                | Hoist updates     | Advanced tools Setup             | 🧑 Guldmann    |
| General info                                 |                                        |                   | Life span activity               |               |
| Date and time                                | 2013.06.13 14:40                       | Update time       | Total lifts                      | 0             |
| Hoist type                                   | GH3+ 350 122 1111                      |                   | Normal lifts (1 meter - 85 kg)   | 0             |
| Hoist ID                                     | Testhejs 2012                          | Set hoist ID      | Lifts exceeding 150 kg           | 0             |
|                                              |                                        |                   | Overloads                        | 0             |
| Normal lifts (1 meter<br>Lifts exceeding 150 | - 85 kg) since reset<br>kg since reset | 0                 |                                  |               |
| Overloads since res                          | et                                     | 0                 |                                  |               |
| Total lifts last week                        |                                        | 2                 |                                  |               |
| Averages lifts per w                         | veek                                   | 7                 |                                  |               |
| Number of weighing                           | s                                      | 0                 |                                  |               |
| Reset Statistic                              | Download CLM log                       | Clear CLM log     |                                  |               |
| nline - COM12                                | GH                                     | 13 + 350 122 1111 | Hoist S/N: 005520000022008063000 | 000 Build 191 |

# Import af CLM-data til Excel-ark

3.4

Hejsets CLM data er gemt i en folder kaldt "CLM Log". Denne folder er standard gemt i mappen for Guldmann Service and Information Console. Hver hejs vil automatisk oprette en underfolder navngivet efter hejsets serienummer når man importerer CLM data. Dataene kan importeres til et Excel-ark til senere brug ved at følge fremgangsmåden nedenfor.

| 🚱 🕞 🗢 📗 « Guldmann 🕨 Guld       | dmann Service and Information Console 🕨 🔹 🛃 Search Guldr           | 1 🗙<br>na 🔎 |
|---------------------------------|--------------------------------------------------------------------|-------------|
| Organize 💌 Include in library 💌 | Share with  Vew folder                                             | 0           |
| ★ Favorites ⇒ Libraries         | CLM Log  Drivers  Parameter  SW                                    |             |
| 1툪 Computer<br>역 Network        | GuldmannSIC.exe<br>GuldmannSIC.ini<br>Language.mcf<br>Resource.mcf |             |
| 8 items                         |                                                                    |             |

- 1. Åbn Excel
- 2. Vælg "Filer" "Åbn"
- 3. Skift filtype til Alle filer (\*.\*)
- 4. Vælg den relevante logfil

|     | J             | *   <del>-</del> |          | _                                                                                                    |         |      |          | -      | -           | Log1.csv -  | Microsoft Exce                          | el      |
|-----|---------------|------------------|----------|----------------------------------------------------------------------------------------------------|---------|------|----------|--------|-------------|-------------|-----------------------------------------|---------|
| F   | iler Start    | side Inc         | Isæt Sic | lelayout                                                                                                    | Formler | Data | Gennemse | Vis    |             |             |                                         |         |
| ſ   | 🗎 👗 Klip      | c                | alibri   | * 11                                                                                                    | · A A   | = =  | _ ≫      | 📑 Ombr | yd tekst    | Standard    | Ŧ                                       |         |
| S   | et            | 1                | FKU      | -                                                                                                    | 3 - A - |      | 書 徳 徳    | Flet o | g centrer - | <u></u> - % | 000 *00 *00                             | Betin   |
| in  | d + 💚 Forma   | tpensel          | _        |                                                                                                    | -       |      | lustaria |        |             |             | , ,,,,,,,,,,,,,,,,,,,,,,,,,,,,,,,,,,,,, | formate |
|     | Ouklipsholder | 191              | 3        | e contraction de la contraction de la contractio | 13      |      | Justern  | 19     | 191         | Id          | 1                                       |         |
|     | F4            | •                |          | Jx                                                                                                    |         |      |          |        | 1           | 1           |                                         |         |
|     | A             | В                | C        | D                                                                                                    | E       | F    | G        | Н      | 1           | J           | K                                       | L       |
| 1   | Hoist ID: Te  | sthejs 201       | 2        |                                                                                                    |         |      |          |        |             |             |                                         |         |
| 2   | Date          | Time             | Duration | Weight                                                                                                    | Height  |      |          |        |             |             |                                         |         |
| 3   | 30-05-2013    | 11:18:01         | 2        | 305,9                                                                                                    | 15      |      | -        |        |             |             |                                         |         |
| 4   | 30-05-2013    | 11:19:18         | 18       | 82,4                                                                                                    | 111     |      | 4        |        |             |             |                                         |         |
| 5   | 01-01-2012    | 10:01:45         | 5        | 82,6                                                                                                    | 33      |      |          |        |             |             |                                         |         |
| 6   | 01-01-2012    | 10:04:19         | 1        | 83,6                                                                                                    | 10      |      |          |        |             |             |                                         |         |
| 7   | 01-01-2012    | 10:05:10         | 3        | 82,6                                                                                                    | 22      |      |          |        |             |             |                                         |         |
| 8   | 01-01-2012    | 10:15:13         | 1        | 82,5                                                                                                    | 10      |      |          |        |             |             |                                         |         |
| 9   | 01-01-2012    | 10:16:29         | 1        | 83,2                                                                                                    | 8       |      |          |        |             |             |                                         |         |
| 10  | 01-01-2012    | 10:26:03         | 3        | 82,4                                                                                                    | 18      |      |          |        |             |             |                                         |         |
| 11  | 01-01-2012    | 10:32:46         | 1        | 82,9                                                                                                    | 7       |      |          |        |             |             |                                         |         |
| 12  | 01-01-2012    | 10:33:14         | 3        | 83,6                                                                                                    | 18      |      |          |        |             |             |                                         |         |
| 13  | 01-01-2012    | 10:33:26         | 5        | 81,9                                                                                                    | 30      |      |          |        |             |             |                                         |         |
| 14  | 01-01-2012    | 10:33:37         | 3        | 83,2                                                                                                    | 18      |      |          |        |             |             |                                         |         |
| 15  | 01-01-2012    | 10:33:46         | 3        | 82,3                                                                                                    | 18      |      |          |        |             |             |                                         |         |
| 16  | 01-01-2012    | 10:40:25         | 1        | 3,6                                                                                                    | 8       |      |          |        |             |             |                                         |         |
| 17  | 01-01-2012    | 10:45:14         | 3        | 2,5                                                                                                    | 17      |      |          |        |             |             |                                         |         |
| 18  | 01-01-2012    | 10:46:05         | 1        | 82,9                                                                                                    | 5       |      |          |        |             |             |                                         |         |
| 19  | 01-01-2012    | 10:46:20         | 1        | 84,8                                                                                                    | 6       |      |          |        |             |             |                                         |         |
| 20  | 01-01-2012    | 10:46:36         | 1        | 82,9                                                                                                    | 5       |      |          |        |             |             |                                         |         |
| 21  | 01-01-2012    | 10:46:49         | 1        | 84,2                                                                                                    | 7       |      |          |        |             |             |                                         |         |
| 22  | 01-01-2012    | 10:46:58         | 1        | 83                                                                                                    | 6       |      |          |        |             |             |                                         |         |
| 23  | 01-01-2012    | 10:47:12         | 1        | 83,2                                                                                                    | 9       |      |          |        |             |             |                                         |         |
| 24  | 10-06-2013    | 16:04:49         | 3        | 130,4                                                                                                    | 13      |      |          |        |             |             |                                         |         |
| 25  | 10-06-2013    | 16:05:09         | 1        | 18,5                                                                                                    | 8       |      |          |        |             |             |                                         |         |
| H.  | I F H Log     | L/🞾/             |          |                                                                                                    |         |      |          |        |             |             |                                         |         |
| Kla | r             |                  |          |                                                                                                    |         |      |          |        |             |             |                                         |         |

De importerede data opdeles i følgende format:

Kolonne A: Dato for løft Kolonne B: Tid for løft Kolonne C: Varighed for løft i sek. Kolonne D: Vægt for løft i kg Kolonne E: Højde for løft i cm

## Advarsel!

Den indbyggede vægt i GH3+ er ikke godkendt til at vægtbestemme i forbindelse med medicinsk virke, herunder vejning af patienter i forbindelse med helbredskontrol, diagnosticering eller behandling.

(Kravene til medicinsk vægtbestemmelse er fastsat i EØF-direktiv 90/384)

Enhver vægt vist i CLM modulet må kun anvendes som indikation også selv om hejset er udstyret med vægt modul.

Hvis hejset er uden vægt modul vil værdien for vægt være estimeret ud fra effektforbruget under løftet.

# 4.0 Servicemodul

Service modulet er kun anvendeligt hvis brugeren har tekniker priveligier.

| 👘 Guldmann Service And                      | Information Console                   |                     |                                                                                                    |                   |
|---------------------------------------------|---------------------------------------|---------------------|----------------------------------------------------------------------------------------------------|-------------------|
| CLM                                         | Service                               | Hoist updates       | Advanced tools Setup                                                                                       | 🧑 Guldmann        |
| General info<br>Date and time<br>Hoist type | 2013.06.25 08:46<br>GH3+ 350 122 1111 | Update time         | Life span activity<br>Total lifts<br>Normal lifts (1 meter - 85 kg)<br>Lifts exceeding 150 kg<br>Overloads | 0<br>0<br>0<br>0  |
| Normal lift / max. r                        | normal lift                           |                     | Service info                                                                                               |                   |
| Strap                                       | 0/20000                               | Strap changed       | Last service                                                                                               | 2013.06.10        |
| Timing belt                                 | 0/20000                               | Timing belt changed | Next service                                                                                               | 2014.12.09        |
| Battery                                     | 0/10000                               | Battery changed     | Lifts since last service                                                                                   | 0                 |
|                                             |                                       |                     | Normal lifts (1 meter - 85 kg)                                                                             | 0                 |
| Errors                                      |                                       |                     | Lifts exceeding 150 kg                                                                                     | 0                 |
| Low battery warnings                        |                                       | 0                   | Overloads                                                                                                  | 0                 |
| Critical low battery war                    | rnings                                | 0                   |                                                                                                    | Service complete  |
| Hoist errors                                |                                       | 0<br>Reset warnings |                                                                                                    |                   |
| Online - COM12                              | GH                                    | 3+ 350 122 1111     | Hoist S/N: 005520000022008063                                                                              | 8000000 Build 191 |

#### 4.1 Generelt

# Indstil tid

Denne knap bruges til indstilling af tid og -dato for hejset i.f.t. pc'ens tid og dato. Hejstid og -dato bruges til registrering af løft.

#### Hejstype

Den aktuelle tilsluttede hejstype (konfigurations ID).

# 4.2 Totale aktiviteter i levetiden

Disse tællere angiver oplysninger om brugen af hejset siden første installation.

# Stroptæller og knappen "Strop skiftet"

Denne tæller indeholder oplysninger om den forventede resterende levetid for stroppen.

## Tællerformat:

Antal løft udført vha. den aktuelle strop / forventet levetid for stroppen. Stroppen skal udskiftes, hvis antallet af løft for den aktuelle strop ligger tæt på den forventede levetid for stroppen.

# Tandremtæller

Denne tæller indeholder oplysninger om den forventede resterende levetid for tandremme.

# Tællerformat:

Antal løft udført vha. de aktuelle tandremme / forventet levetid for tandremme. Tandremmene skal udskiftes, hvis antallet af løft for de aktuelle tandremme ligger tæt på den forventede levetid for tandremmene.

# Batteritæller

Denne tæller indeholder oplysninger om den forventede resterende levetid for batteriet.

# Tællerformat:

Antal løft udført vha. den aktuelle batteripakke / forventet levetid for batteripakken.

Batteripakken skal udskiftes, hvis antallet af løft ligger tæt på den forventede levetid for batterierne.

# Fejl

Disse tællere indeholder oplysninger om antallet af opståede fejl siden nulstilling af seneste advarsel.

# 4.3 Serviceoplysninger

Disse datoer samt tællere giver information omkring hejsets brug.

# Time to care

V. Guldmann A/S Graham Bells Vej 21-23A DK-8200 Aartus N Tlf. +45 8741 3100 Fax +45 8741 3131 info@guldmann.com www.guldmann.dk

V. Guldmann A/S Digevej 114 DK-2300 København S Tlf. +45 8741 3100 Fax +45 8741 3131